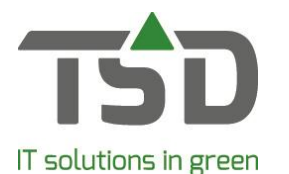

Om voor het eerst gebruik te kunnen maken van de WinTree® App is het nodig om App-functie te activeren, en gebruikers te autoriseren. Hoe u de App in gebruik neemt, leest u in deze instructie.

- 1. Download de app via de App Store (IOS) of Google Play Store (Android). Zoek op WinTree® of WinTree® App.
- 2. Open de WinTree® App op uw smartphone en volg het opstartproces tot aan de inlogpagina.
- 3. Log in binnen uw WinTree® administratie. Versie 8810 is minimaal benodigd. De App-functie activeren en gebruikers autoriseren, kan alleen worden uitgevoerd door een WinTree®-gebruiker met beheerdersrechten.
- 4. De volgende stappen worden doorlopen:
  - 4.1 Ga naar Bestand > App instellingen.

| Besta | and                    | Relaties       | Assortiment | Verkoop | Inkoop |  |  |  |
|-------|------------------------|----------------|-------------|---------|--------|--|--|--|
|       | Openen bedrijfsbestand |                |             |         |        |  |  |  |
|       | Veiligheidskopie       |                |             |         |        |  |  |  |
|       | Importeren +           |                |             |         |        |  |  |  |
|       | Exporteren •           |                |             |         |        |  |  |  |
|       | Stamgegevens           |                |             |         |        |  |  |  |
|       | Ins                    | tellingen      |             |         |        |  |  |  |
|       | Арр                    | o instellinger | n           |         |        |  |  |  |
|       | We                     | hshon inste    | llingen     |         |        |  |  |  |

4.2 U geeft akkoord op de licentievoorwaarden. Door akkoord te geven, bevestigt u de afname van App licenties en uw akkoord met de voorwaarden. Deze zijn ook te vinden op de "App licentiebeheer" pagina.

| 🖗 App instellingen                                                                                                    |    |   |  |  |  |  |
|----------------------------------------------------------------------------------------------------|----|---|--|--|--|--|
| Voordat u de WinTree App kunt instellen en gebruiken dient u akkoord te gaan met onderstaande voorwaarden.                                                                                  |    |   |  |  |  |  |
| Licentievoorwaarden WinTree® App                                                                                                    |    |   |  |  |  |  |
| Basis- Licentieovereenkomst:                                                                                                    |    | ^ |  |  |  |  |
| Door deze licentievoorwaarden te accorderen, bevestigt u akkoord te gaan met de afname van App-licenties ten behoeve van het gebruik van de WinTree® App gekoppeld aan uw WinTree® database | s. |   |  |  |  |  |
| 1) Het aantal licenties binnen deze licentieovereenkomst is gelijk aan het aantal licenties dat u binnen WinTree® BA afneemt.                                                               |    |   |  |  |  |  |
| <ol> <li>Gedurende de looptijd van de licentieovereenkomst kunnen extra licenties worden toegevoegd volgens hetgeen beschreven staat onder hoofdstuk "meer of minder licenties".</li> </ol> |    |   |  |  |  |  |
| <ol> <li>Met deze licentieovereenkomst gaat u expliciet akkoord met de verbinding tussen uw WinTree® database (in uw productieomgeving) en de WinTree® App.</li> </ol>                      |    |   |  |  |  |  |
|                                                                                                    |    | ~ |  |  |  |  |
| I∕r Ik ga akkoord met deze voorwaarden                                                                                                    |    |   |  |  |  |  |
| Activeer WinTree® App toegang                                                                                                    |    |   |  |  |  |  |
|                                                                                                    |    |   |  |  |  |  |

4.3 U ziet het scherm App instellingen waar u gebruikers kunt autoriseren.

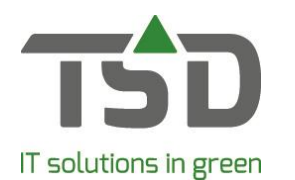

| 🖗 App instellingen                                                                                                    |                |                            |                             |                              |                               |                                                            |          | ?   | ×                                                                 |               |              |              |         |
|----------------------------------------------------------------------------------------------------|----------------|----------------------------|-----------------------------|------------------------------|-------------------------------|------------------------------------------------------------|----------|-----|-------------------------------------------------------------------|---------------|--------------|--------------|---------|
| Gebruikersbeheer WinTree® App<br>Gebruikers<br>Vink eerst aan welke app onderdelen een gebruiker mag openen.<br>Voeg, naar wens, met + een (app) gebruiker toe. |                |                            |                             |                              |                               |                                                            |          |     | 5                                                                 |               |              |              |         |
| Wachtwoord<br>Kiik op een slotje om het wachtwoord aan te pa:<br>Of laat de gebruiker het wachtwoord zelf aanpa:                                                |                |                            |                             |                              |                               | passen voor een gebruiker.<br>passen via App instellingen. |          |     | Aantai bescnikbare licenties:<br>Gebruikers<br>Aantal gebruikers: |               |              | 0            |         |
|                                                                                                    | Арр            | Koppelen                   | apparaat                    |                              |                               |                                                            |          |     | Арр                                                               | licentie be   | heer         |              |         |
| - <b>-</b>                                                                                                    | 2              | Klik op de l<br>Een WinTre | ink Koppel o<br>ee® gebruik | m een smart<br>er kan zelf o | phone te kop<br>ok koppelen v | pelen.<br>via App inste                                    | llingen. |     |                                                                   |               |              |              |         |
|                                                                                                    |                |                            |                             |                              |                               |                                                            | -        |     |                                                                   |               |              |              |         |
|                                                                                                    | Gebruiker      | +                          | ADM                         | ANNE                         | FEMKE                         | FLEUR                                                      | IRIS     | JAN | KOEN                                                              | NIEK          | ROOS         | THIJS        |         |
|                                                                                                    | Wachtwoord     |                            | Ê                           | Ê                            | Ê                             | Ê                                                          | Ê        | Ê   | Ê                                                                 | Ê             | Ê            | Ê            |         |
|                                                                                                    | Koppel apparaa | t                          |                             |                              |                               |                                                            |          |     |                                                                   |               |              |              |         |
| App onderdelen                                                                                                    |                |                            |                             |                              |                               |                                                            |          |     |                                                                   |               |              |              |         |
| Relaties                                                                                                    |                |                            |                             |                              |                               |                                                            |          |     |                                                                   |               |              |              |         |
| Voorraadinzage                                                                                                    |                |                            |                             |                              |                               |                                                            |          |     |                                                                   |               |              |              |         |
| Voorraadmutaties                                                                                                    | 5              |                            |                             |                              |                               |                                                            |          |     |                                                                   |               |              |              |         |
|                                                                                                    |                |                            |                             |                              |                               |                                                            |          |     |                                                                   |               |              |              |         |
|                                                                                                    |                |                            |                             |                              |                               |                                                            |          |     | CloudD                                                            | epioy_912c1de | -vec0-42e7-8 | azu-2cet43f8 | ть15.db |

4.4 Rechts bovenin ziet u het aantal beschikbare App licenties. Standaard is dit aantal gelijk aan het aantal WinTree® licenties dat wordt afgenomen. Opmerking: tijdens de kosteloze introductieperiode wordt 5 licenties als minimum aangehouden.

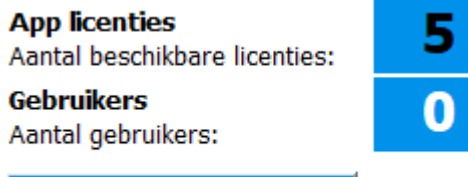

App licentie beheer

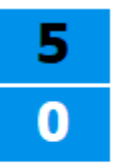

4.5 Alle WinTree® gebruikers ziet u op het scherm staan. Per gebruiker kunt u de App onderdelen die de gebruiker mag gebruiken aanvinken.

| Gebruiker       | +                                          | ADM                                          | ANNE                                 | FEMKE                                                                                                    | FLEUR                                                                                                    | IRIS                                                                                                    | JAN                                                                                                    |
|-----------------|--------------------------------------------|----------------------------------------------|--------------------------------------|----------------------------------------------------------------------------------------------------|----------------------------------------------------------------------------------------------------|----------------------------------------------------------------------------------------------------|----------------------------------------------------------------------------------------------------|
| Wachtwoord      |                                            | <b></b>                                      | 6                                    | 6                                                                                                    |                                                                                                    | Ê                                                                                                    | 6                                                                                                    |
| Koppel apparaat |                                            | Koppel                                       |                                      |                                                                                                    |                                                                                                    |                                                                                                    |                                                                                                    |
|                 |                                            |                                              |                                      |                                                                                                    |                                                                                                    |                                                                                                    |                                                                                                    |
|                 |                                            |                                              |                                      |                                                                                                    |                                                                                                    |                                                                                                    |                                                                                                    |
|                 |                                            |                                              |                                      |                                                                                                    |                                                                                                    |                                                                                                    |                                                                                                    |
|                 |                                            |                                              |                                      |                                                                                                    |                                                                                                    | V                                                                                                    |                                                                                                    |
|                 |                                            |                                              |                                      |                                                                                                    |                                                                                                    |                                                                                                    |                                                                                                    |
|                 | Gebruiker<br>Wachtwoord<br>Koppel apparaat | Gebruiker +<br>Wachtwoord<br>Koppel apparaat | Gebruiker Wachtwoord Koppel apparaat | Gebruiker     +     ADM     ANNE       Wachtwoord     Image: Constraint of the second of the second of the se | Gebruiker     +     ADM     ANNE     FEMKE       Wachtwoord     Image: Constraint of the second of the second of t | Gebruiker     +     ADM     ANNE     FEMKE     FLEUR       Wachtwoord     Image: Comparison of the comparison of the comparison of the | Gebruiker     +     ADM     ANNE     FEMKE     FLEUR     IRIS       Wachtwoord     Image: ADM     Image: ADM |

- 4.6 U ziet een rood slotje onder de naam van de gebruiker indien de gebruiker geen of een onveilig wachtwoord heeft. Bij een veilig wachtwoord is het "slotje" direct groen.
- 4.7 U klikt op het rode slotje en zorgt samen met de gebruiker voor een veilig wachtwoord

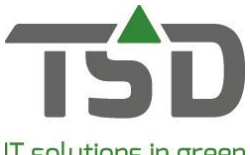

IT solutions in green

| 🙀 Wijzig wachtwoord              | ?                                                                                                    | × |
|----------------------------------|----------------------------------------------------------------------------------------------------|---|
| Nieuw wachtwoord:<br>Bevestigen: | Voorwaarden wachtwoord:<br>- minimaal 8, maximaal 20 karakters lang<br>- minimaal 1 letter, 1 jöfer en 1 leesteken<br>- gebruik van kleine en hoofdletters<br>- mag niet als gebruikersnaam voorkomen<br>Wachtwoord onthouden op deze computer |   |
| Geheime vraag:                   |                                                                                                    |   |
| Antwoord:                        |                                                                                                    |   |
|                                  |                                                                                                    |   |
|                                  | Wijzigen                                                                                                    |   |

- 4.8 Daaronder verschijnt de functie "koppel".
- 4.9 Klik op "koppel" en u ziet een QR-code. Het is eventueel mogelijk om met codes handmatig in te loggen, kies hiervoor de optie "Toon codes voor handmatige invoer".

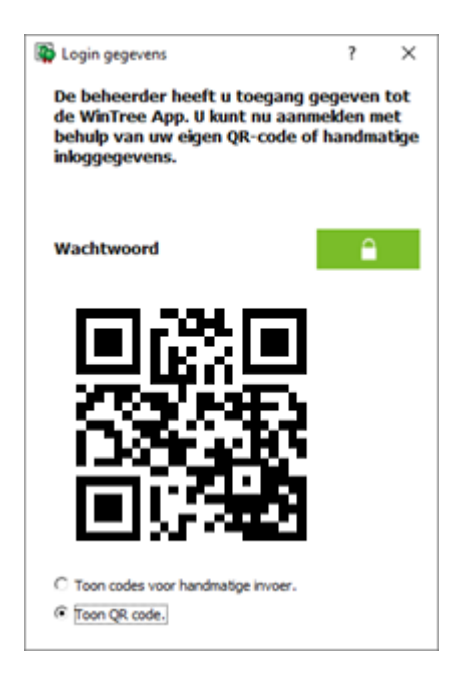

- 4.10 De gebruiker opent de App op het eigen toestel en scant de QR-code om in te loggen. De App kan nu op het apparaat gebruikt worden.
- 5. Het is goed mogelijk dat u medewerkers gebruik wilt laten maken van de App die in uw WinTree® administratie geen gebruiker zijn. In de "App instellingen" binnen WinTree® ziet u aan de linkerkant in de balk met bekende WinTree® gebruikers een "plus-teken" staan. Wanneer u hierop klikt, kunt u een gebruiker toevoegen.

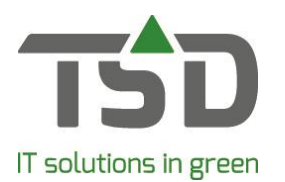

| App instellingen | Gebruikers                                                                                                    | behee | r Wi | nTree® App                                                                                                    |  |  |
|------------------|----------------------------------------------------------------------------------------------------|-------|------|----------------------------------------------------------------------------------------------------|--|--|
| WinTr            | Gebruiker toevoegen      Nieuwe loginnaam (max 5 posities)      Gebruiker mag aanmelden op      Uitsluitend in de WinTree App      Uitsluitend in WinTree zelf      In de WinTree App en in WinTree zelf | ?     | ×    | ≏bruiker mag openen.<br>toe.<br>passen voor een gebruike<br>passen via App instellinge<br>koppelen.<br>en via App instellingen. |  |  |
|                  | Vvacntwoord C<br>Koppel apparaat Koppel                                                                                                    | ОК    |      | FLEUR IRIS                                                                                                    |  |  |

U kunt gebruikers activeren (autoriseren) om gebruik te mogen maken van de App volgens het aantal App licenties. Dit aantal ziet u rechtsboven in beeld. "App licenties" geeft het aantal beschikbare licenties aan en achter "gebruikers" (rechtsboven in) leest u het aantal geactiveerde gebruikers af. Wilt u meer licenties, dan kan dat. Dit wordt uitgelegd bij het volgende punt.

 Indien u meer App licenties wilt, is dat eenvoudig zelf te regelen. Rechts bovenin ziet u de button "App licentie beheer". U wordt vervolgens doorverwezen naar de webpagina waar u uw App licenties kunt beheren.

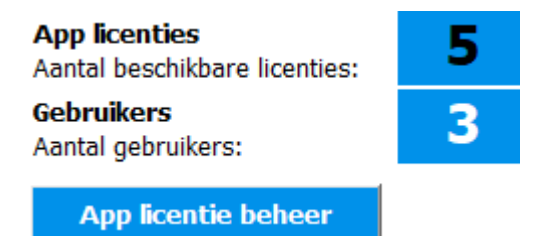

Via het menu "App licentiebeheer" kunt u licenties toevoegen. Vervolgens keert u terug naar uw WinTree® App instellingen waar u direct uw toegevoegde licenties beschikbaar heeft.

- 7. Eenmaal aan de slag met de App kunt u tegen een vraag aanlopen. Veel antwoorden hebben wij beschreven in onze handleiding "Vraag & Antwoord WinTree® App". Deze kunt u vinden via de webpagina "App licentiebeheer". De App is met grote zorg door ons ontwikkeld. Toch is het mogelijk dat de App onverhoopt een keer niet functioneert. Hierbij kunnen factoren buiten onze invloedsfeer een rol spelen (denk bijvoorbeeld aan internetverbinding). In onze handleiding "Vraag & Antwoord WinTree® App" staat daarom informatie over wat u zelf kunt controleren of doen op het moment dat de App een verstoring mocht vertonen.
- 8. Het is belangrijk te weten dat de WinTree® App verbinding maakt met uw WinTree® administratie. Daarbij wordt gebruik gemaakt van het internet. Het internet is zowel op uw smartphone als op uw PC of server nodig om de App te kunnen gebruiken. Namelijk, wanneer de PC of server waarop WinTree® is geïnstalleerd niet bereikbaar is, zal de App geen verbinding kunnen maken. Een foutmelding komt dan in beeld in het scherm van de App. WinTree® Bedrijfsadministratie hoeft niet in gebruik te zijn, maar de PC of server moet operationeel zijn. Dat betekent dat het apparaat aan moet staan en zich niet in "slaapstand" mag bevinden.

Pagina 4 van 5

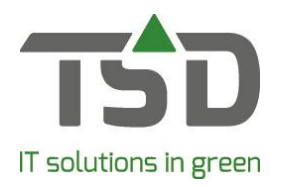

Daarnaast is voor een goede werking van de WinTree® App een <u>betrouwbare</u> internet verbinding op de WinTree® Server of PC nodig. De meest stabiele verbinding kan gemaakt worden via een netwerkkabel. Bij een Wireless aansluiting kunnen verstoringen sneller worden verwacht. Voor een goed gebruik van de App moet de internetverbinding minimaal 512 Kbit zijn. Hoe langzamer de upload snelheid van uw internetverbinding op uw PC of server, hoe trager de App zal zijn tijdens het gebruik.

9. Wij hopen dat u veel plezier zult beleven aan deze eerste functies in de WinTree® App. Tijdens het gebruik kunt u eenvoudig uw ervaring met ons delen via de feedbackknop.